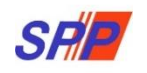

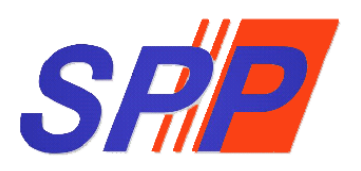

# SURUHANJAYA PERKHIDMATAN PENDIDIKAN

Manual Pengguna Sistem ePROPER (Pengurusan ID Pengguna)

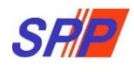

# **KANDUNGAN**

| 1. | TU   | JUAN                       | 3 |
|----|------|----------------------------|---|
| 2. | KA   | TEGORI PENGGUNA SISTEM     | 3 |
| 3. | PE   | NDAFTARAN ID PENGGUNA      | 4 |
| 4. | СА   | PAIAN SISTEM               | 5 |
| 5. | LO   | G MASUK KALI PERTAMA       | 5 |
|    | i)   | Profil Pengguna            | 6 |
|    | ii)  | Maklumat Profil Pengguna   | 6 |
|    | iii) | Kemaskini Profil Pengguna  | 7 |
|    | iv)  | Tukar Kata Laluan Pengguna | 7 |
|    | v)   | Lupa Kata Laluan           | 8 |
| 6. | LO   | G KELUAR                   | 8 |

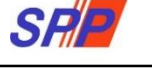

## 1. TUJUAN

Manual ini bertujuan untuk menjelaskan tatacara penggunaan Sistem ePROPER bagi melaksanakan modul Pengesahan Pelantikan Tetap (PPT), Pengesahan Dalam Perkhidmatan (PDP), Pelanjutan Tempoh Percubaan (PTP) dan Pemberian Taraf Berpencen (PTB) bagi memudahkan Pegawai Bertanggungjawab menggunakan sistem ini.

## 2. KATEGORI PENGGUNA SISTEM

Pelaksanaan urusan perkhidmatan secara dalam talian melalui Sistem ePROPER melibatkan pengguna-pengguna berikut :-

| Kategori            | Peranan                                                                                                    | Pegawai                                                                                  |
|---------------------|----------------------------------------------------------------------------------------------------|------------------------------------------------------------------------------------------|
| Pegawai<br>Penyedia | Bertanggungjawab memasukkan<br>maklumat perkhidmatan pegawai ke<br>dalam Sistem ePROPER dengan<br>memastikan semua dokumen yang<br>dikemukakan oleh pegawai adalah<br>lengkap dan disimpan di dalam fail<br>pegawai.                                    | Pembantu Tadbir<br>(Perkeranian/<br>Operasi)                                             |
| Pegawai<br>Penyemak | Bertanggungjawab menyemak<br>maklumat perkhidmatan yang<br>dimasukkan oleh Pegawai Penyedia ke<br>dalam Sistem ePROPER. Sekiranya<br>Pegawai Penyemak berpuas hati,<br>maklumat pegawai akan disahkan<br>lengkap dan dihantar kepada Pegawai<br>Peraku. | Ketua Sektor/<br>Penolong Kanan/<br>Penolong Pegawai<br>Tadbir/ Ketua<br>Pembantu Tadbir |
| Pegawai<br>Peraku   | Bertanggungjawab memperakukan<br>pegawai berdasarkan maklumat yang<br>telah disediakan dan disemak bagi<br>memastikan pegawai yang<br>diperakukan untuk urusan                                                                                          | Ketua Jabatan<br>sepertimana<br>ditakrifkan di<br>perenggan 5,<br>Pekeliling             |

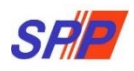

| Kategori | Peranan                              | Pegawai          |
|----------|--------------------------------------|------------------|
|          | perkhidmatan ke SPP adalah betul dan | Suruhanjaya      |
|          | teratur.                             | Perkhidmatan     |
|          |                                      | Pendidikan       |
|          |                                      | Bilangan 5 Tahun |
|          |                                      | 2018             |
|          |                                      |                  |

## 3. PENDAFTARAN ID PENGGUNA

Ketua Jabatan perlu mendaftarkan nama pegawai yang akan bertindak sebagai Pegawai Penyedia, Pegawai Penyemak dan Pegawai Peraku. Senarai nama pegawai hendaklah dikemukakan kepada SPP berdasarkan kepada Borang Pendaftaran ID Pengguna Sistem ePROPER di Lampiran B, Pekeliling Suruhanjaya Perkhidmatan Pendidikan Bilangan 5 Tahun 2018

|                                                                                                    | URUHANJAYA PERKHII<br>namik, Efektif dan Berintegriti" | DMATAN PENDIDIKA           |                             |                |  |  |  |  |
|----------------------------------------------------------------------------------------------------|--------------------------------------------------------|----------------------------|-----------------------------|----------------|--|--|--|--|
| BORANG PENDAFTARAN ID PENGGUNA SISTEM ePROPER<br>SABAH : eproperhq@spp.gov.m<br>SABAH : epropersabah@spp.go |                                                        |                            |                             |                |  |  |  |  |
| Sila lengkapkan Borang Pend                                                                                 | laftaran ID Pengguna dan kemukakan kepada              | SARAWAK                    | : epropersarawak@spp.gov.my |                |  |  |  |  |
| A. JENIS PERMOHONAN:                                                                                        |                                                        |                            | KOD                         |                |  |  |  |  |
| Pendaftaran ID<br>Baharu                                                                                    | tulan Maklumat<br>nonan                                | PTJ/PPD/SEKOLAH:           |                             |                |  |  |  |  |
| NAMA KEMENTERIAN/<br>JABATAN/ AGENSI/ SEKOLAH                                                               |                                                        |                            |                             |                |  |  |  |  |
| B. MAKLUMAT PENGGUN                                                                                         | IA                                                     |                            |                             |                |  |  |  |  |
| BUTIRAN                                                                                                    | PEGAWAI PENYEDIA                                       | PEGAWAI PENYEMAK           |                             | PEGAWAI PERAKU |  |  |  |  |
| NAMA                                                                                                    |                                                        |                            |                             |                |  |  |  |  |
| NO. K.P.                                                                                                    |                                                        |                            |                             |                |  |  |  |  |
| JAWATAN DAN GRED                                                                                            |                                                        |                            |                             |                |  |  |  |  |
| E-MEL                                                                                                    |                                                        |                            |                             |                |  |  |  |  |
|                                                                                                    |                                                        |                            |                             |                |  |  |  |  |
| NO. TELEFON                                                                                                 |                                                        |                            |                             |                |  |  |  |  |
| C. PENGESAHAN KETUA<br>i. NAMA :                                                                            | JABATAN                                                | TANDA TAN<br>KETUA JAB     | IGAN<br>ATAN                | COP JABATAN    |  |  |  |  |
| ii. NO. K.P. :                                                                                              |                                                        |                            |                             |                |  |  |  |  |
| iii. JAWATAN :                                                                                              |                                                        | TARIKH:                    |                             |                |  |  |  |  |
| iv. GRED :                                                                                                  |                                                        |                            |                             |                |  |  |  |  |
| D. UNTUK KEGUNAAN UI                                                                                        | RUS SETIA ePROPER, SURUHANJAYA I                       | PERKHIDMATAN PENDIDIKAN MA | LAYSIA                      |                |  |  |  |  |
| Diluluskan                                                                                                  | Tidak Diluluskan Tarikh Dite                           | erima:                     | Tarikh Didaftark            | an:            |  |  |  |  |

Contoh Borang Pendaftaran ID Pengguna

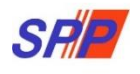

### 4. CAPAIAN SISTEM

Sistem ePROPER boleh dicapai melalui URL https://teratai.spp.gov.my.

### 5. LOG MASUK KALI PERTAMA

- a. Taip alamat URL <u>https://teratai.spp.gov.my/eproper/</u> pada ruangan alamat pada pelayan internet.
- b. Paparan log masuk dipaparkan.

| ia (KPM) untuk memperakukan secara dalam tali<br>1 Pengesahan Pelantikan Tetap (PPT), Pelanjutan                                                                                                    | ian bagi urusan perkhidmatan yang berkaitan                                                                                                    |                                                                                                    |                                                                                                    |                                                                                                    |                                                                                                    |
|----------------------------------------------------------------------------------------------------|----------------------------------------------------------------------------------------------------|----------------------------------------------------------------------------------------------------|----------------------------------------------------------------------------------------------------|----------------------------------------------------------------------------------------------------|----------------------------------------------------------------------------------------------------|
| dmatan (PDP) dan Pemberian Taraf Berpencen (PTE                                                                                                    | Tempoh Percubaan (PTP), Pengesahan Dalam<br>8) kepada SPP.                                                                                                    | No. Kad Pengenalan Baru :<br>Co                                                                                                    | antoh: 830101012001                                                                                                    | Masukkan "No.I                                                                                                    | Kad Pengenalan                                                                                                    |
| ROPER System is a system developed by the Educa<br>artment at all level of the agencies under the Mir<br>ine matters relating to Confirmation of Appaint<br>ian Period and Conferment of Pensionable Status. | ation Services Commission to enable the Head<br>histry of Education Malaysia (MOE) to approve<br>ment, Confirmation In Service, Extension of                                                                                                    | Kata Laluan Pengguna :<br>Ø Log Masuk atau Lu                                                                                                    | ipa Kata Laluan                                                                                                    | Masukkan "Kata                                                                                                    | a Laluan Penggu                                                                                                    |
| Borang / Soalan Lazim / Slide Taklimat<br>ig Pendaftaran ID Pengguna<br>ig Urusan Perkhidmatan                                                                                                    | Pekeliting Kiil<br>Pelaksanaan Sistem ePRU-er-<br>Pengesahan Pelantikan Tetap                                                                                                    | k "Log Masuk"<br>Pengesahan Pelantika                                                                                                    | Klik " <b>Lupa K</b><br>sekiranya te                                                                                                    | K <b>ata Laluan</b> "<br>rlupa kata laluan                                                                                                    |                                                                                                    |
| n Lazim                                                                                                    | Pelanjutan Tempoh Percubaan                                                                                                    | Pelanjutan Tempoh Per                                                                                                    | rcubaan                                                                                                    |                                                                                                    |                                                                                                    |
| Takumat appopro Tadata                                                                                                    | Pengesanan batam Perkindmatan                                                                                                    | Perigesanan Datam Peri                                                                                                    | Kilumatan                                                                                                    |                                                                                                    |                                                                                                    |
| aj Pelaksanaan Sistem ePROPER 2018                                                                                                    | Penatuhan Pelaksanaan Peraturan Pen<br>Lanoran Pemeriksaan Kesihatan Oleh Ketua J                                                                                                    | gendalian<br>abatan                                                                                                    | it.eli                                                                                                    |                                                                                                    |                                                                                                    |
| n Lazim SPP Selaras Dengan Pelaksanaan<br>tah Kawalan Pergerakan (PKP)                                                                                                    | Pemerhatian Suruhanjaya Terhadap Isu P<br>Perakuan Opsyen Bagi Skim KWSP                                                                                                    | Kesilapan                                                                                                    |                                                                                                    |                                                                                                    |                                                                                                    |
|                                                                                                    | Petaksanaan Muat Naik Jaduat Kelima K<br>Sistem ePROPER bagi Urusan PDP                                                                                                    | le Dalam                                                                                                    |                                                                                                    |                                                                                                    |                                                                                                    |
|                                                                                                    | ROFER System is a system developed by the Educator<br>arriment at ill level of the ogencies under the Mill<br>ison Period and Conferment of Pensionable Status.<br>Borang / Soalan Lacim / Slide Takilimat<br>ng Bradattaran ID Pengguna<br>ng Urusan Perkhidmatan<br>In Lazim<br>Takimat<br>Takimat EROFER Terkini<br>a Pelaksanaan Sistem eROFER 2018<br>in Lazim SPP Selaras Dengan Peaksanaan<br>tah Kawalan Pengenakan (%P) | ROPER System is a system developed by the Education Services Commission to enable the Head artment a cli livel of the ogenice under the Ministry of Education Malaysia (MOB to approve line matters relating to Confirmation of Appointment, Confirmation in Service, Extension of tion Period and Conferment of Pensionable Status.  Rowang / Sostan Laxim / Stide Takimat  Remethismatic Status  Revealed a conferment of Pensionable Status  Revealed a conferment of Pensionable  Revealed a conferment of Pensionable  Revealed a conferment of Pensionable  Revealed a conferment of Pensionable  Revealed a conferment of Pensionable  Revealed a conferment of Pensionable  Revealed a conferment of Pensionable  Revealed a conferment of Pensionable  Revealed a conferment of Pensionable  Revealed a conferment of Pensionable  Revealed a conferment of Pensionable  Revealed a conferment of Pensionable  Revealed a conferment of Pensionable  Revealed a conferment of Pensionable  R | ROPER System is a system developed by the Education Services Commission to enable the Head artment at all level of the agencies under the Ministry of Education Malopial (MOE) to approve ition Period and Conferment of Pendianable Status.  Rorang / Sealant Laxim / Stide Takimat:  Rorang / Sealant Laxim / Stide Takimat:  Rorang / Sealant Laxim / Stide Takimat:  Rorang / Sealant Laxim / Stide Takimat:  Rorang / Sealant Laxim / Stide Takimat:  Rorang / Sealant Laxim / Stide Takimat:  Rorang / Sealant Laxim / Stide Takimat:  Rorang / Sealant Laxim / Stide Takimat:  Rorang / Sealant Laxim / Stide Takimat:  Rorang / Sealant Laxim / Stide Takimat:  Rorang / Sealant Laxim / Stide Takimat:  Rorang / Sealant Laxim / Stide Takimat:  Rorang / Sealant Laxim / Stide Takimat:  Rengesahan Pelantikan Tetap  Pelakanana Statem CPR Pengesahan Pelantikan Tetap  Pengesahan Dalam Perkubana  Pengesahan Dalam Perkubanan  Pentherian Takimat Sepencen  Pengesahan Pelantikan Restruan Pengendilan  Laporan Peneritisaan Kesihatan Oleh / Ketua Jabatan  Pentherian Takimat Pengenakan (NO)  Pelakananan Pengenakan (NO)  Pelakananan Pengenakan (NO)  Restorement Manual Pengenakan (NO)  Restorement Manual Pengenakan (NO)  Restorement Manua | ROPER System is a system developed by the Education Services Commission to enable the Head artment at all level of the agencies under the Ministry of Education Malopia (MOE) to approve tion Period and Conferment of Pendionable Status.  Roward, / Sealan Laxim / Stide Takimat  Revealed Takimat  Revealed Takimat  Revea | ROPER System is a system developed by the Education Services Commission to enable the Head<br>artment at all level of the agencies under the Ministry of Education Molopia (MOE) to approve<br>tion Period and Conferment of Pensionable Status.<br>Rorang / Soalan Laxim / Stade Takimat<br>ng Uruan Perfoliamatan<br>ng Uruan Perfoliamatan<br>Pengesahan Pelantikan Tetap<br>Pengesahan Pelantikan Tetap<br>Pengesahan Pelantikan Tetap<br>Pengesahan Pelantikan Tetap<br>Pengesahan Pelantikan Tetap<br>Pengesahan Pelantikan Tetap<br>Pengesahan Pelantikan Tetap<br>Pengesahan Pelantikan Tetap<br>Pengesahan Pelantikan Tetap<br>Pengesahan Pelantikan Tetap<br>Pengesahan Dalam Perkhidmatan<br>Pengesahan Dalam Perkhidmatan<br>Pengesahan Dalam Perkhidmatan<br>Pengesahan Dalam Perkhidmatan<br>Pengesahan Dalam Perkhidmatan<br>Pengesahan Dalam Perkhidmatan<br>Pengesahan Dalam Perkhidmatan<br>Pengesahan Dalam Perkhidmatan<br>Pengesahan Dalam Perkhidmatan<br>Pengesahan Dalam Perkhidmatan<br>Pengesahan Dalam Perkhidmatan<br>Pengesahan Dalam Perkhidmatan<br>Pengesahan Dalam Perkhidmatan<br>Pengesahan Dalam Perkhidmatan<br>Penderian Takimat Pengendalan<br>Dalaman Pengendalan Pengendalan Pengendalan<br>Pengesahan Dalam Perkhidmatan<br>Pengesahan Dalam Perkhidmatan<br>Pengesahan Dalam Perkhidmatan<br>Pengesahan Dalam Perkhidmatan<br>Pengendalan Pengendalan Pengendalan<br>Pengendanan Mutat Nati, Nati, |

Rajah 1 : Log Masuk

c. Jika berjaya log masuk, menu halaman utama sistem akan dipaparkan.

| Idaman Utam     Joatest     Catan Sorte Kaldaan Perkindenzan     Catan     Cottan     Cottan | jan untuk<br>) yang boleh |
|----------------------------------------------------------------------------------------------------|---------------------------|
| Helanan Utama     Informasi     Informasi     Informasi     Informasi     Informasi                                                                                                    | jan untuk<br>1 yang boleh |
| Klik pautan ini untuk ke menu:         1. Halaman Utama         2. Statistik         3. Cetakan Surat Pengesahan Perkhidmatan         4. Log Keluar    Pengesah Pengesah Pengesah Pelatikar berger Pengesah Pelatikar berger Pengesah Pelatikar berger Pengesah Pelatikar berger Pengesah Pelatikar berger Pengesah Pelatikar berger Pengesah Pelatikar bergerer bergerere bergergrese bergererer bergerer bergerere bergerere berger                                                                                                    | inakan Sistem eProper;    |

Rajah 2 : Halaman Utama

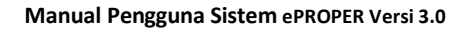

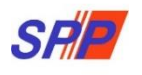

#### **PERHATIAN**:

Sila kemaskini profil dan menukar kata laluan anda sebelum melakukan aktiviti pengesahan urusan perkhidmatan.

i) Profil Pengguna

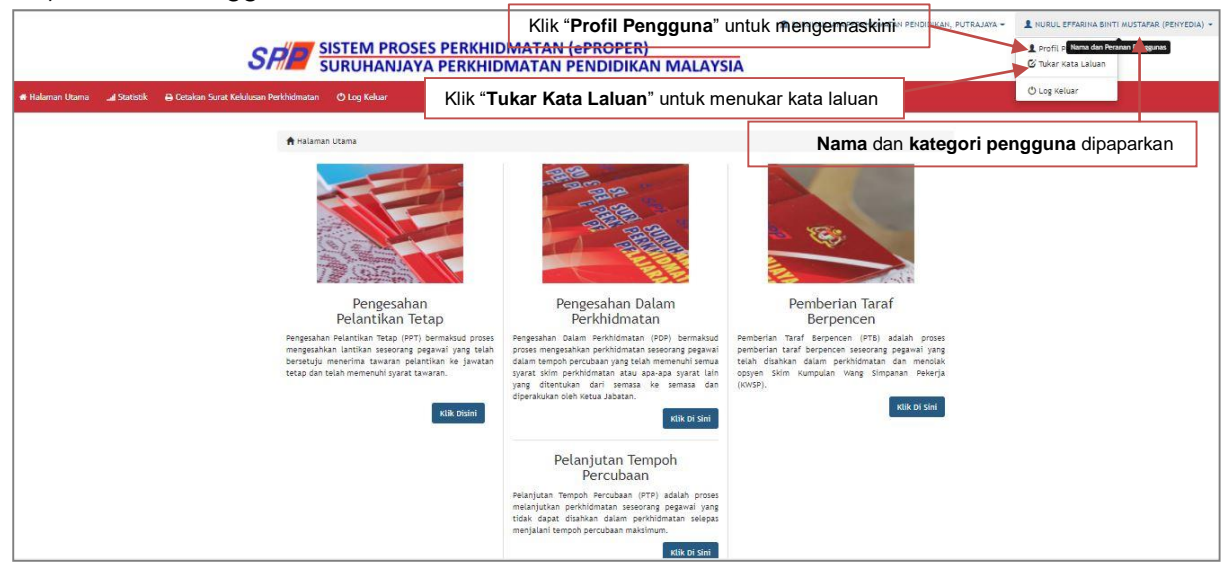

Rajah 3 : Profil Pengguna

ii) Maklumat Profil Pengguna

|                                   |                                                     | ROSES PERKHIDMATA                           | ± suruhanjaya perkh                                  | IDMATAN PENDIDIKAN, PUTRAJAYA | <ul> <li>NURUL EFFARINA BINTI MUSTAFAR (PENYEDI.</li> </ul> |
|-----------------------------------|-----------------------------------------------------|---------------------------------------------|------------------------------------------------------|-------------------------------|-------------------------------------------------------------|
|                                   | SURUHAN                                             | NJAYA PERKHIDMATA                           | N PENDIDIKAN MALAYSI                                 | A                             |                                                             |
| 🖶 Halaman Utama 🛛 🖼 Statistik 🔒 C | Cetakan Surat Kelulusan Perkhidmatan 🛛 🔿 Log Keluar |                                             |                                                      |                               |                                                             |
|                                   | Halaman Utama / Profil Pengguna                     |                                             |                                                      |                               |                                                             |
|                                   | No. Kad Pengenalan Baru:                            | 670987658834                                |                                                      |                               |                                                             |
|                                   | Nama Penuh:                                         | Nurul Effarina Binti Mustafar               |                                                      |                               |                                                             |
|                                   | E-mel Rasmi:                                        | effarina@spp.gov.my                         |                                                      |                               |                                                             |
|                                   | Nama Jawatan dan Gred:                              | Penolong Pegawai Teknologi Maklun           | nat F29                                              | Maklumat pe                   | ngguna dipaparkan                                           |
|                                   | Gelaran Jawatan:                                    |                                             |                                                      |                               |                                                             |
|                                   | Nama Kementerian / Jabatan / Sekolah:               | SURUHANJAYA PERKHIDMATAN PEND               | IDIKAN, PUTRAJAYA                                    |                               |                                                             |
|                                   | No. Telefon Pejabat:                                |                                             |                                                      |                               |                                                             |
|                                   | No. Telefon Mudah Alih:                             |                                             |                                                      |                               |                                                             |
|                                   | Had Capaian Pengguna:                               | Penyedia                                    |                                                      |                               |                                                             |
|                                   | Aktif?:                                             | Ya                                          |                                                      |                               |                                                             |
|                                   | Kali Terakhir Log Masuk:                            | 08/02/2021 22:25:44                         |                                                      |                               |                                                             |
|                                   |                                                     | 🔒 Cetak 🛛 🕼 Kemaskini 🛛 Tu                  | kar Kata Laluan                                      |                               |                                                             |
|                                   |                                                     |                                             |                                                      |                               |                                                             |
|                                   | Klik "I<br>meng                                     | <b>Kemaskin</b> i" untuk<br>emaskini ; atau | Klik " <b>Tukar Kata Lalu</b><br>menukar kata laluan | an"                           |                                                             |

Rajah 4 : Profil Pengguna

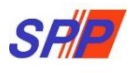

# iii) Kemaskini Profil Pengguna

|                          |                | SRE SISTEM P                                                  | ROSES PERKHIDMAT              | AN (ePROPER<br>AN PENDIDIK | R)<br>AN I      | MALAYSIA                            |
|--------------------------|----------------|---------------------------------------------------------------|-------------------------------|----------------------------|-----------------|-------------------------------------|
| 🖶 Halaman Utama 🛛 🚽 Stat | tistik 🖨 Cetak | an Surat Kelulusan Perkhidmatan 🛛 🖒 Log Kelua                 |                               |                            |                 |                                     |
|                          |                | Halaman Utama / Kemaskini Profil<br>Sila kemaskini maklumat   |                               |                            |                 |                                     |
|                          |                | No. Kad Pengenalan Baru:                                      | 670987658834                  |                            | - (             |                                     |
|                          |                | Nama Penuh:                                                   | Nurul Effarina Binti Mustafar |                            | * Cor           | Maklumat pengguna yang              |
|                          |                | E-mel Rasmi:                                                  | effarina@spp.gov.my           |                            |                 | dibenarkan untuk<br>mengemaskinian: |
|                          |                | Nama Jawatan:                                                 | Penolong Pegawai Teknologi Ma | aklumat 🗸 *                | mengemaskinian. |                                     |
|                          |                | Gred:                                                         | 29 🗸                          |                            |                 | 1.Nama Penuh                        |
|                          |                | Gelaran Jawatan:                                              | Sila Pilih                    | ~                          |                 | 2.Emei Rasmi<br>3.Nama Jawatan      |
|                          |                | Nama Kementerian / Jabatan / Sekolah:                         | SURUHANJAYA PERKHIDMATAN PER  | NDIDIKAN, PUTRAJAYA        |                 | 4 Gred                              |
|                          |                | No. Telefon Pejabat:                                          |                               | Contoh: 03-888812          | 34              | 5.Gelaran Jawatan                   |
|                          |                | No. Telefon Mudah Alih:                                       |                               |                            | l               |                                     |
|                          |                | Had Capaian Pengguna:                                         | Penyedia                      |                            |                 |                                     |
|                          |                | Aktif?:                                                       | Ya                            |                            |                 |                                     |
|                          |                |                                                               | 🖹 Simpan 🛛 or Kembali         |                            |                 |                                     |
|                          |                |                                                               |                               |                            |                 |                                     |
|                          |                | Klik " <b>Simpan</b> " untuk men<br>yang telah dikemaskini; a | /impan maklumat<br>tau        | Klik "Keml                 | bali"           | ' untuk ke skrin profil             |

Rajah 5 : Kemaskini Profil

iv) Tukar Kata Laluan Pengguna

|                                                    | SEP SISTEM PROSES PERK                         | (HIDMATAN (ePROPER)<br>(HIDMATAN PENDIDIKA)                                                    | ■ SURUHANJAVA PERKHIDMATAN PENDIDIKAN, PUTRAJAVA +           N MALAYSIA         • | 2 NURUL EFFARINA BINTI MUSTAFAR (PENYEDIA) 👻 |
|----------------------------------------------------|------------------------------------------------|------------------------------------------------------------------------------------------------|-----------------------------------------------------------------------------------|----------------------------------------------|
| 🖷 Halaman Utama 🛛 al Statistik 🖨 Cetakan Surat Kek | ulusan Perkhidmatan 🕐 Log Keluar               |                                                                                                |                                                                                   |                                              |
| Tuka                                               | ar Kata Laluan                                 | Sila Lengkapkan Kata Lat                                                                       | 1.Masukkan " <b>Kata Laluan Sem</b> a                                             | asa"                                         |
| Kata L<br>Kata L                                   | Laluan Semasa :                                |                                                                                                | 2.Masukkan " <b>Kata Laluan Baru</b>                                              | 27                                           |
| Kata L                                             | Laluan Baru (Kemasukan Semula) :               | atau Kembali                                                                                   | 3.Masukkan " <b>Kata Laluan Baru</b>                                              | (Kemasukan Semula)"                          |
| Klik "S<br>kata la                                 | <b>Simpan</b> " untuk menyimpan<br>aluan; atau | Klik "Kembali" untuk k                                                                         | e skrin halaman utama                                                             |                                              |
|                                                    | Copyrig<br>Penatian   I                        | ght © 2021 Suruhanjaya Perkhidmatan Pendidik<br>Dasar Privasi   Dasar Keselamatan ICT   Hubung | an<br>gi Kami                                                                     |                                              |

Rajah 6 : Tukar Kata Laluan

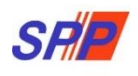

#### v) Lupa Kata Laluan

|  | LAYSIA                 |                                                  |                                                                             |                                                                                                   |                |
|--|------------------------|--------------------------------------------------|-----------------------------------------------------------------------------|---------------------------------------------------------------------------------------------------|----------------|
|  | Set Semula Kata Laluan |                                                  |                                                                             |                                                                                                   |                |
|  |                        | Lengkapkan maklumat No. Kad Peng                 | enalan anda:                                                                |                                                                                                   |                |
|  |                        | No. Kad Pengenalan<br>Baru:                      | •                                                                           | 1.Masukkan "No Kad Pengenalan Baru"                                                               |                |
|  |                        | harited                                          |                                                                             | 2. Klik "Hantar" dan kata laluan baru akan dihar<br>ke alamat emel yang telah didaftarkan dalam s | itar<br>iistem |
|  |                        |                                                  |                                                                             |                                                                                                   |                |
|  |                        |                                                  |                                                                             |                                                                                                   |                |
|  |                        |                                                  |                                                                             |                                                                                                   |                |
|  |                        | Copyright © 2021 Sur<br>Penafian   Dasar Privasi | ruhanjaya Perkhidmatan Pendidikan<br>  Dasar Keselamatan ICT   Hubungi Kami |                                                                                                   |                |

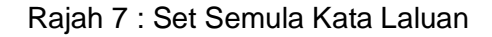

#### 6. LOG KELUAR

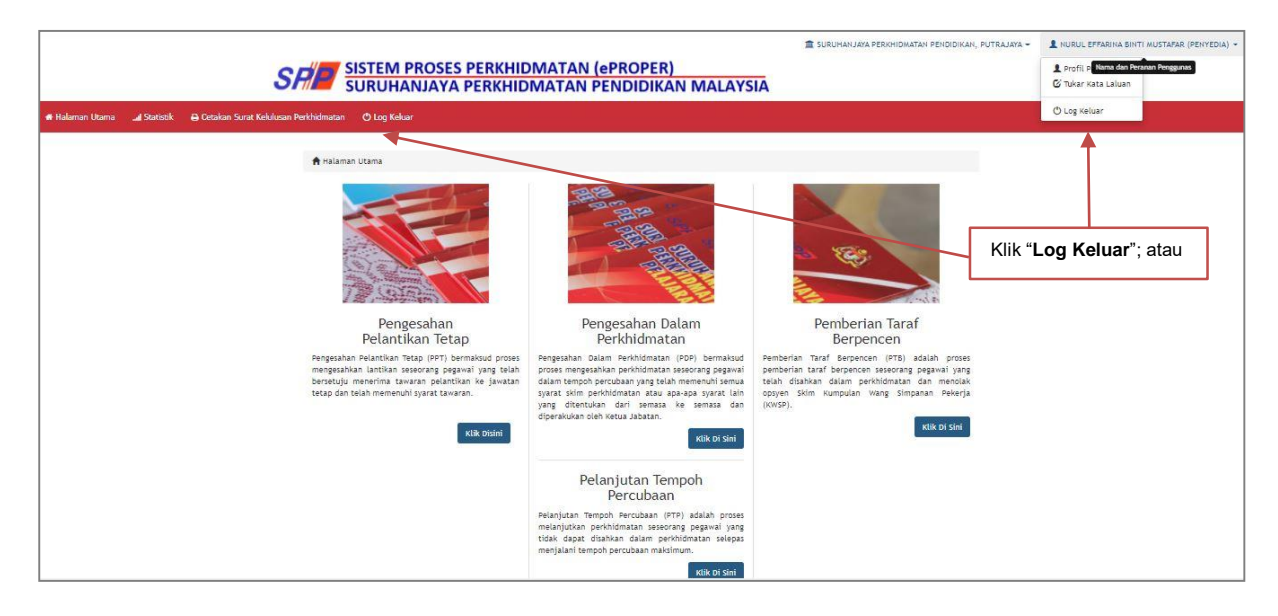

Rajah 1 : Log Keluar